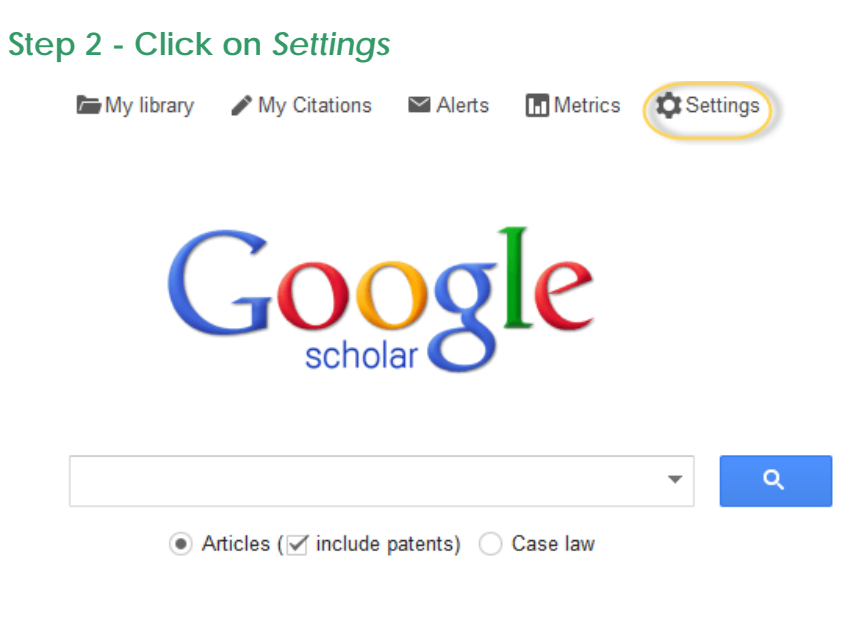

## Stand on the shoulders of giants

## Step 3 - Click on Library Links

| Web Images More                              |                                                                                                    |
|----------------------------------------------|----------------------------------------------------------------------------------------------------|
| Google                                       |                                                                                                    |
| Scholar Settings                             | Save Cancel                                                                                                    |
| Search results<br>Languages<br>Library links | <ul> <li>Collections</li> <li>Search articles (✓ include patents).</li> <li>Search case law.</li> </ul>          |
|                                              | 10       \$         Google's default (10 results) provides the fastest results.                                  |
|                                              | Where results open                                                                                               |
|                                              | ✓ Open each selected result in a new browser window.           Bibliography manager                              |
|                                              | <ul> <li>Don't show any citation import links.</li> <li>Show links to import citations into BibTeX \$</li> </ul> |

## Step 4 Key in "Singapore University of Technology and Design" and click the search button. Check the box that appears and save the changes.

Note: do not select the second option, 'Discovery@SUTD', which is an outdated link. We will remove it soon.

| Web Images More                                                   |                                                                                                    |  |
|-------------------------------------------------------------------|----------------------------------------------------------------------------------------------------|--|
| Google                                                            |                                                                                                    |  |
| Scholar Settings                                                  |                                                                                                    |  |
| Search results<br>Languages<br>Library links<br>Account<br>Button | Show library access links for (choose up to five libraries):         singapore university of technology and design         e.g., Harvard         ✓ Singapore University of Technology and Design - Fulltext available @ SUTD         Singapore University of Technology and Design Library - Discovery@SUTD         Online access to library subscriptions is usually restricted to patrons of that library. You may need to login with your library password, use a campus computer, or configure your browser to use a library proxy. Please visit your library's website or ask a local librarian for assistance. |  |
|                                                                   | Save Cancel                                                                                                    |  |

Now you are ready to access many more full-texts within Google Scholar! **Continue reading this page** to see what the search looks like.